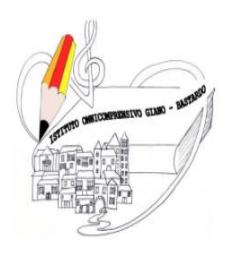

# ISTITUTO OMNICOMPRENSIVO GIANO DELL'UMBRIA -BASTARDO

Sito web: www.omnicomprensivogianodellumbria.edu.it

E-mail: pgic83200a@istruzione.it

🕿 centralino 0742/931953

Presidenza 0742/931954

C.F. 82005300544

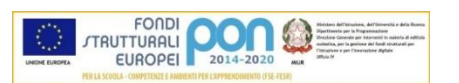

# REGISTRO ELETTRONICO FAMIGLIE GUIDA PER GIUSTIFICARE LE ASSENZE CON PIN IN SOLI 5 STEP

## <u>Step 1</u>

Accedere al sito dell'Istituto omnicomprensivo Giano-Bastardo, al link <u>https://omnicomprensivogianodellumbria.edu.it</u>

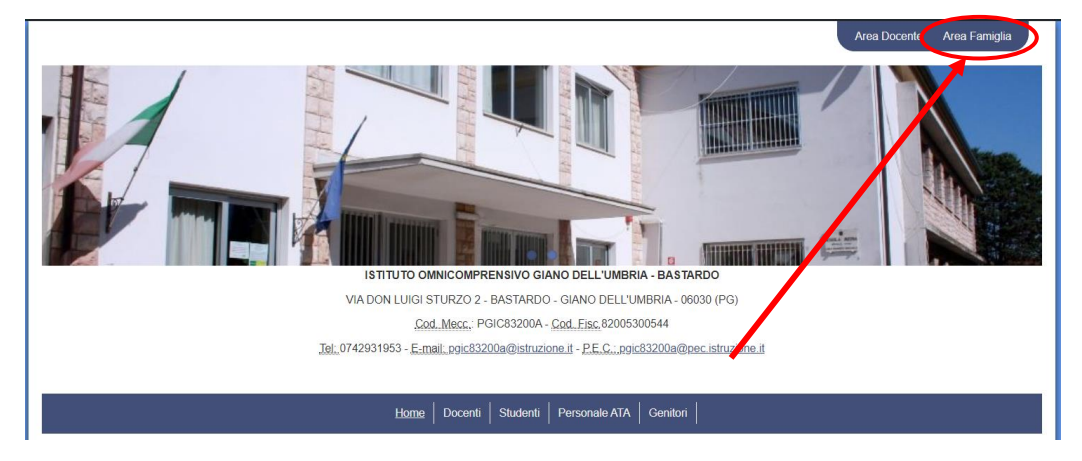

in alto a destra, cliccare sopra la voce "Area Famiglia"

## <u>Step 2</u>

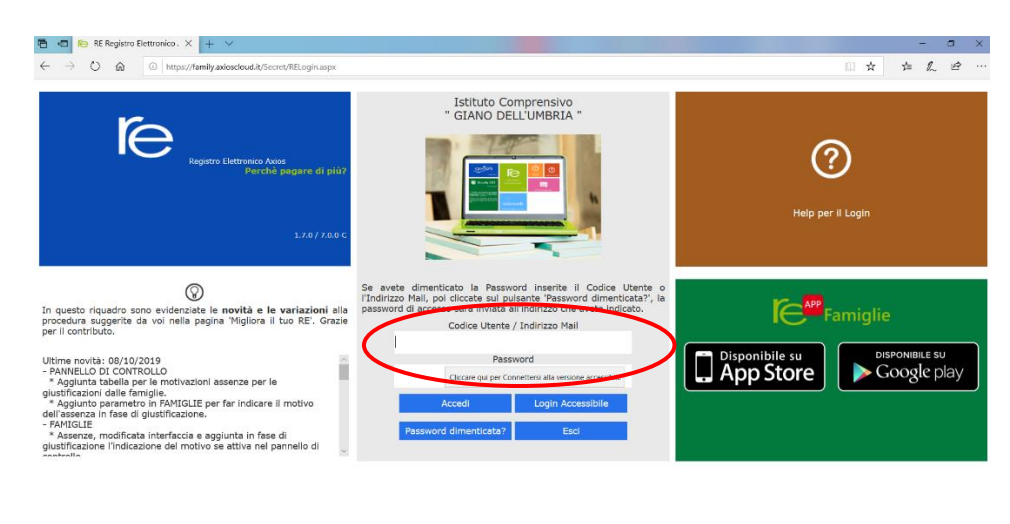

https://family.axioscioud.it/Secret/RELogin.aspx

Digitare il codice utente e il codice di accesso (password)

## <u>Step 3</u>

2019/2020 V PRIMO QUADRIMESTRE/TRIMESTRE  $\sim$ Registro Docente Registro Classe Materiale Didattico renotazio Anagrafico Curriculum Orario Autorizzazioni Pagella Assenze Colloqui (!!) Ē Q P 25 e qui per Visualizzare le Assenze

i dati da visualizzare cliccando su una delle icone sopra

Cliccare in corrispondenza del pulsante "Assenze"

### <u>Step 4</u>

#### Vengono elencate le assenze da giustificare

| Sche   | Scheda Assenze                 |                |              |        | 20 ~    | PRIMO QUADRIMESTRE/TRIMESTRE |              | $\sim$              |                    |                        |                          |
|--------|--------------------------------|----------------|--------------|--------|---------|------------------------------|--------------|---------------------|--------------------|------------------------|--------------------------|
| nunica | azioni Ana<br>,                | grafico        | Curriculum   | Orario | Assenze | Autorizzazioni               | Pagella      | Registro<br>Docente | Registro<br>Classe | Materiale<br>Didattico | Prenotazione<br>Colloqui |
|        | web                            | Assenze        |              |        |         |                              |              |                     |                    |                        |                          |
|        | Elenco assenze da giustificare |                |              |        |         |                              |              |                     |                    | 1                      |                          |
|        |                                |                |              |        |         |                              |              |                     |                    |                        | <b>♣</b> Giustifica      |
|        | Giustifica                     | Dat            | ta           |        |         |                              | Tipo assenza |                     |                    |                        |                          |
| ere    |                                | 18/10/         | 2019 Assenza |        |         |                              |              |                     |                    |                        |                          |
| e      |                                | 16/10/         | 2019 Assenza |        |         |                              |              |                     |                    |                        |                          |
|        |                                | 14/10/         | 2019 Assenza |        |         |                              |              |                     |                    |                        |                          |
|        |                                | 11/10/         | 2019 Assenza |        |         |                              |              |                     |                    |                        |                          |
|        |                                | 09/10/         | 2019 Assenza |        |         |                              |              |                     |                    |                        |                          |
| / /    |                                | 18/09/         | 2019 Assenza |        |         |                              |              |                     |                    |                        |                          |
|        | Elenco assen:                  | ze giustificat | e            |        |         |                              |              |                     |                    |                        |                          |
|        | Data                           |                |              |        |         | Ti                           | po assenza   |                     |                    |                        |                          |
|        | 17/09/201                      | 9 Ass          | enza         |        |         |                              |              |                     |                    |                        |                          |

- 1. Mettere una spunta nel quadratino della colonna "Giustifica" e poi
- 2. cliccare sul pulsante verde "Giustifica" in alto a destra

#### <u>Step 5</u>

Inserire il Pin che è stato consegnato insieme alle credenziali di accesso, cliccare sul tasto blu "Giustifica"

|                  |             |              |       |                  | Docente | Classe | Di |
|------------------|-------------|--------------|-------|------------------|---------|--------|----|
| Assenze          | Giusti      | fica assenze |       |                  | ×       |        |    |
| ze da giustifica | are         |              |       |                  |         |        |    |
| Data             | PIN         |              |       |                  |         |        |    |
| 18/10/20         | 019         |              |       |                  |         |        |    |
| 16/10/20         | 019         |              | 🗛 Giu | stifica 🛛 🗙 Chiu | di      |        |    |
| 14/10/20         | 019         | _            | <br>  |                  |         |        |    |
| 11/10/20         | 019 Assenza | 3            |       |                  |         |        |    |
| 09/10/20         | 019 Assenza | 3            |       |                  |         |        |    |
|                  |             |              |       |                  |         |        |    |

Nella schermata in basso apparirà l'elenco delle assenze giustificate.